# Step to taken the NOC for import/export of Human Biological Material, the importer/exporter has to open the website at web address "https://tbm.icmr.gov.in"

• First click on the importer/exporter button under the register button (top on right side) for creating account of the importer/exporter.

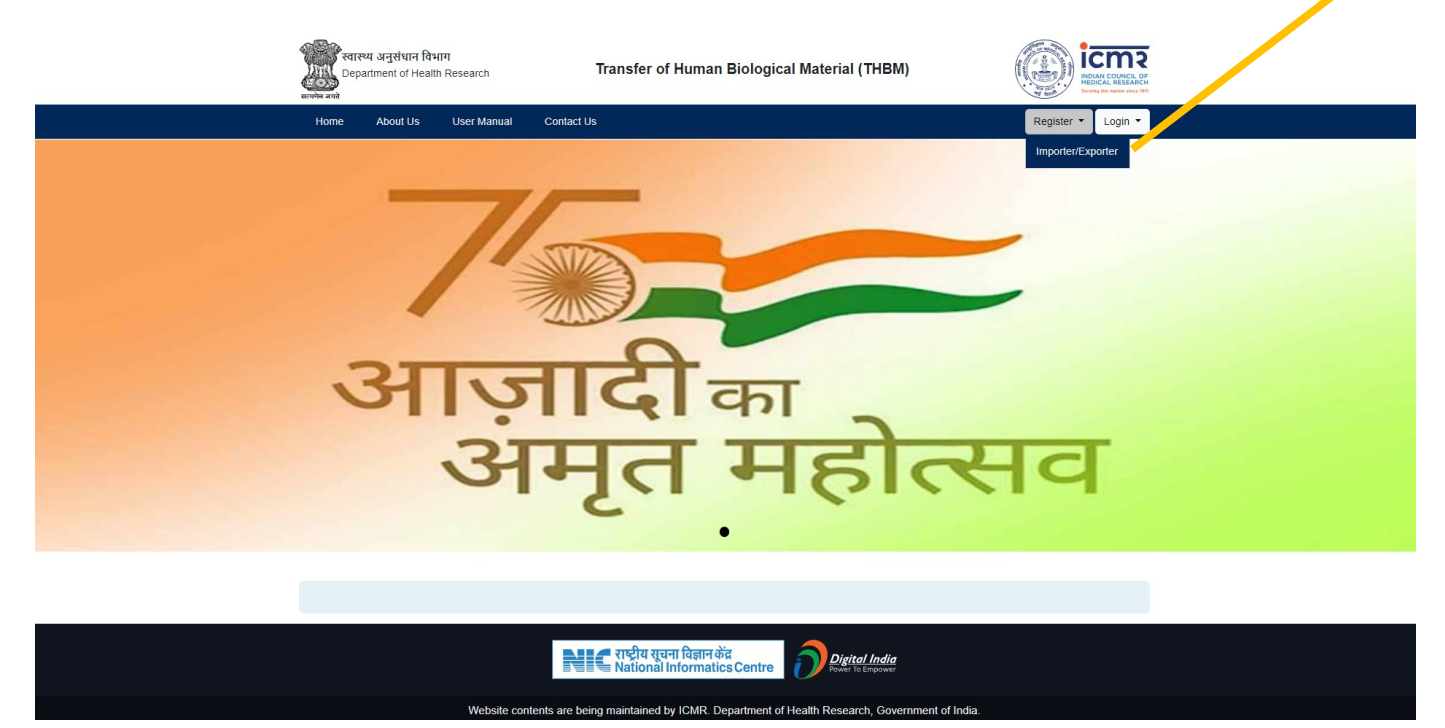

• Fill-up the registration form through IEC code provided by the DGFT.

| स्वास्थ्य<br>accele and | अनुसंधान विभाग<br>ment of Health R | Transfer of Human Biological Material (THBM)                                                                                                    |                    |
|-------------------------|------------------------------------|----------------------------------------------------------------------------------------------------|--------------------|
| Home                    | About Us                           | Contact Us                                                                                                    | Register - Login - |
|                         |                                    | िक्रां क्रिक्स<br>Registration form for Applicant<br>Importer-Exporter Code (IEC)<br>123456789<br>Submit Reset                                                                                         |                    |
|                         |                                    | राष्ट्रीय सूचना विज्ञान केंद्र<br>National Informatics Centre                                                                                                    |                    |
|                         |                                    | Website contents are being maintained by ICMR. Department of Health Research, Government of India.<br>Website has been designed, developed, maintained and hosted by National Informatics Centre (NIC) |                    |

|      | अनुसंधान विभाग<br>ment of Health Research <b>Transfer of Huma</b>      | n Biological Material (THBM)                                     |                    |  |
|------|------------------------------------------------------------------------|------------------------------------------------------------------|--------------------|--|
| Home | About Us Contact Us                                                    |                                                                  | Register - Login - |  |
|      | Registration for<br>Importer-Exporter Code (IEC)<br>ABWFA0295L<br>Name | 15 भारतीय अधुर्विद्यान<br>अधुर्वास्त्र संरथ<br>prm for Applicant |                    |  |
|      | AXTON GLOBAL                                                           |                                                                  |                    |  |
|      | Name of Contact Person                                                 | Designation of Contact Person                                    |                    |  |
|      | Amit                                                                   | Director                                                         |                    |  |
|      | Address                                                                | Address 2                                                        |                    |  |
|      | 5 SUBHAM BUNGLOW, OPP. BABUL BAUGH                                     | NR. SINDHUBHAVAN, BODAKDEV,                                      |                    |  |
|      | City                                                                   | State                                                            |                    |  |
|      | AHMEDABAD                                                              | GUJARAT                                                          |                    |  |
|      | Pincode                                                                | Email Address                                                    |                    |  |
|      | 380054                                                                 | info@astonpack.co.in                                             |                    |  |
|      | Mobile Number                                                          | Enter Captcha                                                    |                    |  |
|      | 9898976375                                                             | Enter Captcha                                                    |                    |  |
|      |                                                                        | 9PTE XC 0                                                        |                    |  |
|      | Re                                                                     | gister                                                           |                    |  |

• After registration, click on the link in the email sent by Transfer of Human Biological Material (THBM) to generate the password.

| <br>स्वास्थ्य अनुसंधान विभाग<br>Department of Health Research<br>बल्लेन बनो |                      | ग<br>Research                   | Transfer of Human E                                      | Biological Material (THBM)                             |                       |                        |  |
|-----------------------------------------------------------------------------|----------------------|---------------------------------|----------------------------------------------------------|--------------------------------------------------------|-----------------------|------------------------|--|
| Home                                                                        | About Us             | Contact Us                      |                                                          |                                                        |                       | Register - Login -     |  |
|                                                                             |                      |                                 |                                                          |                                                        | _                     |                        |  |
|                                                                             |                      |                                 |                                                          | भारतीय आयुर्विज्ञान<br>अनुसंधान परिषद                  |                       |                        |  |
|                                                                             |                      | Please of to Comp               | click the password Genera<br>plete the Registation Proce | ation link sent to your email lo<br>ess                | i                     |                        |  |
|                                                                             |                      |                                 |                                                          |                                                        |                       |                        |  |
|                                                                             |                      |                                 | राष्ट्रीय सूचना विज्ञान केंद्र<br>National Informatics   | Centre Digital India                                   |                       |                        |  |
|                                                                             | Website contents are | being maintained by Ministry of | Health and Family Welfare, Government of India. V        | Website has been designed, developed, maintained and h | iosted by National In | Normatics Centre (NIC) |  |
|                                                                             |                      |                                 |                                                          |                                                        |                       |                        |  |
|                                                                             |                      |                                 |                                                          |                                                        |                       |                        |  |
|                                                                             |                      |                                 |                                                          |                                                        |                       |                        |  |
|                                                                             | Website contents and | being maintained by Minishy of  | Health and Family Welfare, Government of India, V        | Centre Digital India<br>Funder to Empower              | noted by National in  | dormatics Centre (NIC) |  |

#### Dear Sir/Madam,

### Welcome to Transfer of Human Biological Material (THBM) online portal!

You may kindly generate the password to login into your account for submission of THBM application at the THBM portal.

To Generate Password, please click on the link below.

https://tbm.icmr.gov.in/imp-exp/generate-password

After setting the password, you may submit your Application to THBM Secretariat for obtaining NOC for Export of human biological material through online portal www.tbm.icmr.gov.in

Important Note: This is a system generated email. Please do not reply to this email. For any further correspondence may please write at <u>thbm.hq@icmr.gov.in</u> OR call us at 011- 26589492.

#### With regards

#### THBM Team

International Health Division (IHD) Indian Council of Medical Research Department of Health Research Ministry of Health & Family Welfare Government of India V. Ramalingaswami Bhawan, P.O. Box No. 4911 Ansari Nagar, New Delhi - 110029, India

• Generate the password

| रवास्थ्य अनु<br>Departmen<br>बारणेण बाग्रे | ,संधान विभाग<br>it of Health Research | Transfer of Human Biological Material (THBM)                  |                    |
|--------------------------------------------|---------------------------------------|---------------------------------------------------------------|--------------------|
| Home Ab                                    | out Us Contact Us                     |                                                               | Register - Login - |
|                                            |                                       |                                                               |                    |
|                                            |                                       | Generate Your Password                                        |                    |
|                                            | Importer F                            | Exporter Number (IEC)                                         |                    |
|                                            | 0588138                               | 0.00                                                          |                    |
|                                            | Password                              | J                                                             |                    |
|                                            |                                       |                                                               |                    |
|                                            | Confirm P                             | assword                                                       |                    |
|                                            |                                       | <u></u>                                                       |                    |
|                                            |                                       | Generate Password                                             |                    |
|                                            |                                       |                                                               | -                  |
|                                            | · · · · · · · · · · · · · · · · · · · |                                                               |                    |
|                                            |                                       | राष्ट्रीय सूचना विज्ञान केंद्र<br>National Informatics Centre |                    |

| प्रमास अनुसंधान f<br>Department of He<br>सर्वम बन्व | भाग<br>h Research Transfer of Human Biological Material (THBM)                                                                         |                                                |
|-----------------------------------------------------|----------------------------------------------------------------------------------------------------|------------------------------------------------|
| Home About Us                                       | Contact Us                                                                                                    | Register - Login -                             |
|                                                     |                                                                                                    |                                                |
|                                                     | िको icms भारतीय आवृधिज्ञान<br>अनुसंभान परिषद                                                                                           |                                                |
|                                                     | Password has been Generated Succseefuly.                                                                                               |                                                |
|                                                     | To Login:                                                                                                    |                                                |
|                                                     | Click Here                                                                                                    |                                                |
|                                                     |                                                                                                    | _                                              |
|                                                     |                                                                                                    |                                                |
|                                                     | Nic राष्ट्रीय सुचना विज्ञान केंद्र<br>National Informatics Centre                                                                      |                                                |
| Website content                                     | re being maintained by Ministry of Health and Family Welfare, Government of India. Website has been designed, developed, maintained an | nd hosted by National Informatics Centre (NIC) |
|                                                     |                                                                                                    |                                                |

 Click on import/export login under the login button (top on right side) and enter the Importer-Exporter Code (IEC) and Password.

| स्वास्थ्य अनुसंधान विभाग<br>Department of Health Research<br>were and | Transfer of Human Biological Material (THBM)                               |                                                        |
|-----------------------------------------------------------------------|----------------------------------------------------------------------------|--------------------------------------------------------|
|                                                                       | किंग्रि हिंद्य सारवीय आवृधिज्ञान<br>अनुसंधान परिषद                         | Import/Export Login<br>ICMR Officers<br>ICMR Committee |
|                                                                       | Login for Exporter Importer-Exporter Code (IEC) IEC Code Password Password |                                                        |
|                                                                       | j F-\$ZTT v<br>Enter Captcha                                               |                                                        |
|                                                                       | Don't have an account? Register Here                                       |                                                        |

• After successful login, show the dashboard in your screen.

|   | रवास्य अनुसंधान दिभाग<br>Department of Health Research | =                                | Transfer of Human Biological Material (THBM) |                           |   |                       |    |                          | Welcome . | 0200015443 💄      |
|---|--------------------------------------------------------|----------------------------------|----------------------------------------------|---------------------------|---|-----------------------|----|--------------------------|-----------|-------------------|
| ۵ | Dashboard                                              | Exporter Dashboard               |                                              |                           |   |                       |    |                          |           |                   |
| Ð | Export Application form >                              |                                  |                                              |                           |   |                       |    |                          |           | Apply for new NOC |
| 8 | Format for Declaration<br>of Recipient                 | Applications Submitted           |                                              | Applications under review |   | Decision on Submitted |    | Total Draft Applications |           |                   |
| k | Decision >                                             | 0                                |                                              | 0                         | 2 | Applications<br>0     | 12 | 2                        |           | E                 |
|   |                                                        | → More Info                      |                                              | → More Info               |   | →More Info            |    | → More Info              |           |                   |
|   |                                                        |                                  |                                              |                           |   |                       |    |                          |           |                   |
|   |                                                        |                                  |                                              |                           |   |                       |    |                          |           |                   |
|   |                                                        |                                  |                                              |                           |   |                       |    |                          |           |                   |
|   |                                                        |                                  |                                              |                           |   |                       |    |                          |           |                   |
|   |                                                        |                                  |                                              |                           |   |                       |    |                          |           |                   |
|   |                                                        |                                  |                                              |                           |   |                       |    |                          |           |                   |
|   |                                                        |                                  |                                              |                           |   |                       |    |                          |           |                   |
|   |                                                        |                                  |                                              |                           |   |                       |    |                          |           |                   |
|   |                                                        |                                  |                                              |                           |   |                       |    |                          |           |                   |
|   |                                                        |                                  |                                              |                           |   |                       |    |                          |           |                   |
|   |                                                        |                                  |                                              |                           |   |                       |    |                          |           |                   |
|   |                                                        |                                  |                                              |                           |   |                       |    |                          |           |                   |
|   |                                                        | 2024 © Designed and Developed by | y National Informatics Centre                | (NIC).                    |   |                       |    |                          |           |                   |

Click on the Apply for new NOC (on the right side) or click on the Apply for new NOC under the Export Application form button (on the left sidebar menu) for applying new NOC.

|   | स्थास्य अनुसंधान विभाग<br>Department of Health Research | =                                                            | Transfer of Human Biolo   | ogical Material (THBM) |             | Welcome , 0200015443 |
|---|---------------------------------------------------------|--------------------------------------------------------------|---------------------------|------------------------|-------------|----------------------|
| ۵ | Dashboard                                               | Exporter Dashboard                                           |                           |                        |             |                      |
| ⊡ | Export Application form                                 |                                                              |                           |                        |             | Apply for new NOC    |
|   | Apply for new NOC                                       |                                                              |                           |                        |             |                      |
|   |                                                         | Applications Submitted                                       | Applications under review | Decision on Submitted  | Total Draft | Applications         |
|   | Decision on Submitted<br>Applications                   | 0                                                            | 0                         | 0                      | 2           | Ξ.                   |
|   |                                                         | → More Info                                                  | →More Info                | + More Info            | → More Infe | ٥                    |
|   | Draft Applications                                      |                                                              |                           |                        |             |                      |
| E | Format for Declaration<br>of Recipient                  |                                                              |                           |                        |             |                      |
| M | Decision >                                              |                                                              |                           |                        |             |                      |
|   |                                                         |                                                              |                           |                        |             |                      |
|   |                                                         |                                                              |                           |                        |             |                      |
|   |                                                         |                                                              |                           |                        |             |                      |
|   |                                                         |                                                              |                           |                        |             |                      |
|   |                                                         |                                                              |                           |                        |             |                      |
|   |                                                         |                                                              |                           |                        |             |                      |
|   |                                                         |                                                              |                           |                        |             |                      |
|   |                                                         |                                                              |                           |                        |             |                      |
|   |                                                         |                                                              |                           |                        |             |                      |
|   |                                                         |                                                              |                           |                        |             |                      |
|   |                                                         | 2024 © Designed and Developed by National Informatics Centre | (NIC).                    |                        |             |                      |

• Fill-up the application form with all mandatory fields.

| Restored angeloute Review<br>Department of Health Research     | =                                                                                                    | Transfer of Human Biolog                                                 | ical Material (THBM)                                                                              |                                                                 | Welcome , 0200015443 🕹 |  |  |  |
|----------------------------------------------------------------|----------------------------------------------------------------------------------------------------|--------------------------------------------------------------------------|---------------------------------------------------------------------------------------------------|-----------------------------------------------------------------|------------------------|--|--|--|
| Dashboard     Export Application form ~                        |                                                                                                    | Application form for Export of Human Biological Material                 |                                                                                                   |                                                                 |                        |  |  |  |
| Apply for new NOC                                              | PART-A: Easic information (1) Sending Party                                                                  |                                                                          |                                                                                                   |                                                                 |                        |  |  |  |
| Decision on Submitted     Applications     Reject Applications | (i) Importer Exporter Code (IEC Code)                                                                        | (ii) Name of the Applicant                                               | (ii) Name of the Applicant (iii) Designat                                                         |                                                                 |                        |  |  |  |
| Draft Applications     Format for Declaration                  | 0200015443<br>(iv) Address of the Company/Institution<br>124/4A, MANICKTOLA STREETKOLKATA.WEST BENGAL,700006 | OSTER CHEMICAL & PHARMACEUTIC     (v) Whether the applicant/ company/ in | AL WORKS PVT LTD                                                                                  | manager<br>ars?                                                 |                        |  |  |  |
| bi Recipient                                                   | (2) Receiving Party                                                                                          |                                                                          |                                                                                                   |                                                                 |                        |  |  |  |
|                                                                | (i) Name of the Recipient                                                                                    | (ii) Designation of Recipient                                            |                                                                                                   | (iii) Address of the Company/Institution                        |                        |  |  |  |
|                                                                | (3) End user                                                                                                 |                                                                          |                                                                                                   |                                                                 |                        |  |  |  |
|                                                                | (i) If other than the receiving party<br>Yes (If yes, provide details)<br>No                                 |                                                                          |                                                                                                   |                                                                 |                        |  |  |  |
|                                                                | PART-B: Other Details                                                                                        |                                                                          |                                                                                                   |                                                                 |                        |  |  |  |
|                                                                | (1) Details of Biomaterial to be exported                                                                    |                                                                          |                                                                                                   |                                                                 |                        |  |  |  |
|                                                                | (i) Harmonized System (HS) Code of Item to be exported                                                       | Description of HS Code                                                   |                                                                                                   | (ii) Nature of biomaterial to be exported                       |                        |  |  |  |
|                                                                | Please Select Code                                                                                           |                                                                          |                                                                                                   | Please Select                                                   |                        |  |  |  |
|                                                                | (iii) Where were the samples collected? Please Select                                                        |                                                                          | (IV) Has consent been taken from the individuals                                                  | tor the exact purpose for which the samples are being exported? |                        |  |  |  |
|                                                                | (v) Details of Quantity of samples to be exported<br>Total number of samples                                 | Volume of each sample<br>Select                                          | (vi) Whether repeat export of samples is envisaged?       Yre: (if yres, provide details)       × |                                                                 |                        |  |  |  |

| RETRY angelief floor                   | = Transfer of Human Biological Material (THBM)                                                                                                    |                                                           |                                                                                           |                                              |  |  |  |  |  |  |
|----------------------------------------|----------------------------------------------------------------------------------------------------|-----------------------------------------------------------|-------------------------------------------------------------------------------------------|----------------------------------------------|--|--|--|--|--|--|
| Dashboard                              | ault na amilian un racan anan racan bulhanan.                                                                                                    |                                                           |                                                                                           |                                              |  |  |  |  |  |  |
| Export Application form Y              | (ii) Copy of Commercial contract/Proforma invoice                                                                                                    | (ii) Copy of Commercial contract/Proforma Invoice         |                                                                                           |                                              |  |  |  |  |  |  |
| Apply for new NOC                      | Certified copy of commercial contract/Proforma invoice is enclosed. Further ( undertake to comply FEMA regulations and other guidelines issued by RBI regarding foreign transactions.                                            |                                                           |                                                                                           |                                              |  |  |  |  |  |  |
| Applications under review              | (Authorized signatory on behalf of organization as per law of company)                                                                                                    |                                                           | Upload Certified copy of commercial Contract/Proforma Invoice                             |                                              |  |  |  |  |  |  |
| Decision on Submitted     Applications |                                                                                                    |                                                           | Choose File No file chosen                                                                |                                              |  |  |  |  |  |  |
| Reject Applications                    |                                                                                                    |                                                           |                                                                                           |                                              |  |  |  |  |  |  |
| C Draft Applications                   | Name                                                                                                    | Designation                                               |                                                                                           |                                              |  |  |  |  |  |  |
| E Format for Declaration               | OSTER CHEMICAL & PHARMACEUTICAL WORKS PVT LTD                                                                                                    | manager                                                   |                                                                                           |                                              |  |  |  |  |  |  |
| of Recipient                           | Address                                                                                                    | Data                                                      |                                                                                           |                                              |  |  |  |  |  |  |
| 🕍 Decision >                           | A001635                                                                                                    | Date                                                      |                                                                                           |                                              |  |  |  |  |  |  |
|                                        | 124/4A, MANICKTOLA STREET,                                                                                                    | 15-03-2024 12:40:12                                       |                                                                                           |                                              |  |  |  |  |  |  |
|                                        | Declaration by Recipient of samples                                                                                                    |                                                           |                                                                                           |                                              |  |  |  |  |  |  |
|                                        | Upload duly signed declaration of letter                                                                                                    | ormat for declaration letter                              |                                                                                           |                                              |  |  |  |  |  |  |
|                                        | Choose File No file chosen                                                                                                    | Download                                                  |                                                                                           |                                              |  |  |  |  |  |  |
|                                        | Note: Elesse usland dediration of later with sufficient dispeture.                                                                                                    |                                                           |                                                                                           |                                              |  |  |  |  |  |  |
|                                        | Note: - riease upload declaration of letter with adminized signalure.                                                                                                    |                                                           |                                                                                           |                                              |  |  |  |  |  |  |
|                                        | This is to certify that the samples referred to herein being sent to OSTER CHEMICAL & PHARMACEUTICAL WORKS PVT LTD (Name of and control over the usage of these samples and this sample will not be used for any other purposes. | f Institution) for analyses/investigations will be in the | custody of and I hereby confirm that they will be utilized for the purpose of only, and I | accept full responsibility                   |  |  |  |  |  |  |
|                                        |                                                                                                    |                                                           |                                                                                           |                                              |  |  |  |  |  |  |
|                                        |                                                                                                    |                                                           |                                                                                           |                                              |  |  |  |  |  |  |
|                                        | "If samples are to be exported to more than one institution/department, a separate request form should be completed for each recipient.                                                                                          |                                                           |                                                                                           |                                              |  |  |  |  |  |  |
|                                        | **Request for storage is necessary in the samples are to be stored.                                                                                                    | nes on Import Export and Exchange of GE organism          | s and products thereof for R&D purpose. 2020 vide DBT OM dated 17.01.2020 and acc         | ordinaly form B3 duly filled in every aspect |  |  |  |  |  |  |
|                                        | to be submitted through IBKP portal. (https://ibkp.dblindia.gov.in/)                                                                                                    |                                                           |                                                                                           |                                              |  |  |  |  |  |  |
|                                        | ****To be completed every time prior to shipping sample.                                                                                                    | ****To be completed every time prior to shipping sample.  |                                                                                           |                                              |  |  |  |  |  |  |
|                                        |                                                                                                    |                                                           |                                                                                           |                                              |  |  |  |  |  |  |
|                                        | Save as Draft Submit                                                                                                    |                                                           |                                                                                           |                                              |  |  |  |  |  |  |
|                                        |                                                                                                    |                                                           |                                                                                           |                                              |  |  |  |  |  |  |
|                                        |                                                                                                    |                                                           |                                                                                           |                                              |  |  |  |  |  |  |

In the application form, the entire upload document should be pdf and maximum size of the document is 2 MB.

| Persona argitican Bharn<br>Dopartment of Headin<br>aven and | ■     Transfer of Human Biologi                                                                                                    | cal Material (THBM)                       |                                                                       | [] Welcome , 0200015443 💄                                           |  |  |  |
|-------------------------------------------------------------|----------------------------------------------------------------------------------------------------|-------------------------------------------|-----------------------------------------------------------------------|---------------------------------------------------------------------|--|--|--|
| Dashboard                                                   |                                                                                                    |                                           |                                                                       |                                                                     |  |  |  |
| Export Application form ~                                   | (ii) Copy of Commercial contract/Proforma invoice                                                                                                    |                                           |                                                                       |                                                                     |  |  |  |
| Apply for new NOC                                           | Certified copy of commercial contract/Proforma invoice is enclosed. Further I undertake to comply FEMA regulations and other guidelines is                                                                                                    | sued by RBI regarding foreign transact    | tions                                                                 |                                                                     |  |  |  |
| Applications under review                                   | (Authorized signatory on behalf of organization as per law of company)                                                                                                    |                                           | pload Certified copy of commercial Contract/Proforma In               | ivoice                                                              |  |  |  |
| Decision on Submitted<br>Applications                       | Choose File No file choosen                                                                                                    |                                           |                                                                       |                                                                     |  |  |  |
| Reject Applications                                         |                                                                                                    |                                           |                                                                       |                                                                     |  |  |  |
| Draft Applications                                          | Name                                                                                                    | Designation                               |                                                                       |                                                                     |  |  |  |
| Format for Declaration                                      | OSTER CHEMICAL & PHARMACEUTICAL WORKS PVT LTD                                                                                                    | manager                                   |                                                                       |                                                                     |  |  |  |
| of Recipient                                                | Address                                                                                                    | Date                                      |                                                                       |                                                                     |  |  |  |
| Decision >                                                  |                                                                                                    |                                           |                                                                       |                                                                     |  |  |  |
|                                                             | 124I4A, MANIOKTOLA STREET,                                                                                                    | 15-03-2024 12:40:12                       |                                                                       |                                                                     |  |  |  |
|                                                             | Declaration by Recipient of samples                                                                                                    |                                           |                                                                       |                                                                     |  |  |  |
|                                                             | Upload duly signed declaration of letter Format for de                                                                                                    | claration letter                          |                                                                       |                                                                     |  |  |  |
|                                                             | Choose File No file chosen Download                                                                                                    |                                           |                                                                       |                                                                     |  |  |  |
|                                                             | Note: Disce usiond dedistration of latter with authorized cleanature                                                                                                    |                                           |                                                                       |                                                                     |  |  |  |
|                                                             | nore- riese upleau decentation on etter with additionace signature.                                                                                                    |                                           |                                                                       |                                                                     |  |  |  |
|                                                             | This is to certify that the samples referred to herein being sent to OSTER CHEMICAL & PHARMACEUTICAL WORKS PVT LTD (Name of Institution)<br>and control over the usage of these samples and this sample will not be used for any other purposes. | or analyses/investigations will be in the | custody of and I hereby confirm that they will be utilized for the pu | urpose of only, and I accept full responsibility                    |  |  |  |
|                                                             |                                                                                                    |                                           |                                                                       |                                                                     |  |  |  |
|                                                             | If samples are to be exported to more than one institution/department, a separate request form should be completed for each recipient.                                                                                                    |                                           |                                                                       |                                                                     |  |  |  |
|                                                             | **Request for storage is necessary if the samples are to be stored.                                                                                                    |                                           |                                                                       |                                                                     |  |  |  |
|                                                             | *** For the export of infectious biological material, IBSC/RCGM approval to be sought as per the Revised Simplified Procedures/ Guidelines on Import                                                                                             | t, Export and Exchange of GE organisms    | s and products thereof for R&D purpose, 2020 vide DBT OM dated        | 1 17.01.2020 and accordingly, form B3, duly filled in every aspect, |  |  |  |
|                                                             | to be submitted through IBKP portal. (https://lokp.dbtindia.gov.in/)                                                                                                    |                                           |                                                                       |                                                                     |  |  |  |
|                                                             | to be compreted every time prior to simpling sample.                                                                                                    |                                           |                                                                       |                                                                     |  |  |  |
|                                                             |                                                                                                    |                                           |                                                                       |                                                                     |  |  |  |
|                                                             | Save as Draft Submit                                                                                                    |                                           |                                                                       |                                                                     |  |  |  |
|                                                             |                                                                                                    |                                           |                                                                       |                                                                     |  |  |  |
|                                                             | 7                                                                                                    |                                           |                                                                       |                                                                     |  |  |  |
| <ul> <li>Save</li> </ul>                                    | e draft option                                                                                                    |                                           |                                                                       |                                                                     |  |  |  |

• If use the save draft option, then click on the draft option under the export application form (on the left sidebar menu). Then click on the continue button (on the right side green button).

|    | 🍘 सारुव अनुरोधन विभाग                      | 1                        |                                              | <b>T</b>    | Linear Distantia I Material   |                     |          | 2000045440 |
|----|--------------------------------------------|--------------------------|----------------------------------------------|-------------|-------------------------------|---------------------|----------|------------|
|    | Department of Health Research              | -                        |                                              | Transfer of | Human Biological Material     |                     | vveicome | 0200015443 |
| G  | ) Dashboard                                | List of Applications Dra | afts                                         |             |                               |                     |          |            |
| E  | Export Application form ~                  |                          |                                              |             |                               |                     |          |            |
|    | Apply for new NOC                          | Show 10 ~ entries        | 3                                            |             |                               |                     | Search:  |            |
|    | Applications under review                  | Sr.No                    | Application Number                           |             | Purpose                       | Date of Submission  | Action   |            |
|    | Decision on Submitted     Applications     | 1                        | DRAFT/E/2024/00099                           |             | Others                        | 2024-03-07 16:30:01 | Continue |            |
|    | Reject Applications     Draft Applications | 2                        | ICMR/EXPORT/2024/00091                       |             | Clinical Diagnostics/ Testing | 2024-03-07 16:29:55 | Continue |            |
| E  | Format for Declaration<br>of Recipient     | Showing 1 to 2 of 2 entr | ies                                          |             |                               |                     |          | < 1 >      |
| ka | Decision >                                 |                          |                                              |             |                               |                     |          |            |
|    |                                            |                          |                                              |             |                               |                     |          |            |
|    |                                            |                          |                                              |             |                               |                     |          |            |
|    |                                            |                          |                                              |             |                               |                     |          |            |
|    |                                            |                          |                                              |             |                               |                     |          |            |
|    |                                            |                          |                                              |             |                               |                     |          |            |
|    |                                            |                          |                                              |             |                               |                     |          |            |
|    |                                            |                          |                                              |             |                               |                     |          |            |
|    |                                            |                          |                                              |             |                               |                     |          |            |
|    |                                            |                          |                                              |             |                               |                     |          |            |
|    |                                            |                          |                                              |             |                               |                     |          |            |
|    |                                            |                          |                                              |             |                               |                     |          |            |
|    |                                            |                          |                                              |             |                               |                     |          |            |
|    |                                            | 2024 © Designed and Deve | eloped by National Informatics Centre (NIC). |             |                               |                     |          |            |

• After successful submission your application form. You will receive email for submitting the application form.

|   | Recreat argentum fitum<br>Department of Health Research                                                                     | ≡ Transfer of Human Biol                                                                                                    | ogical Material (THBM)         | Welcome , 0588138690    |
|---|----------------------------------------------------------------------------------------------------|----------------------------------------------------------------------------------------------------|--------------------------------|-------------------------|
| ۵ | Dashboards                                                                                                    | List of Applications for Export                                                                                                    |                                | Add New Request for NOC |
|   | Export Application form  Applications Applications Received Received Applications Declaration of Recipient Total NOC Issued | Show       10 entries         Sr.No       1         Application Number       Application Number: ICMR/EXPORT/2024/00001         Ec code: 0588138690    Showing 1 to 1 of 1 entries | 2024/00001<br>4-03-04 05:28:12 | sarch:                  |
|   |                                                                                                    | 2024 © Designed and Developed by National Informatics Centre (NIC).                                                                                                    |                                |                         |

• After that wait for the decision and also check your application status on your dashboard through tiles.

1

| Participation from Application form >                     | ≡<br>Exporter Dashboard                    |                              | Transfer of Human B  | ological Mate | rial (THBM)                           |   | D                                            | Welcome , 0200015443 |
|-----------------------------------------------------------|--------------------------------------------|------------------------------|----------------------|---------------|---------------------------------------|---|----------------------------------------------|----------------------|
| ■       Format for Declaration         Id2       Decision | Applications Submitted<br>0<br>+ More Info | E Appli                      | cations under review |               | Decision on Submitted<br>Applications | 2 | Total Draft Applications<br>2<br>• More Info | Ξ                    |
|                                                           | 2024 © Designed and Developed by Nation    | al Informatics Centre (NIC). |                      |               |                                       |   |                                              |                      |

## Thanks